- Download PGPTool from here: https://pgptool.github.io/

- You need Java for it to work. In case you don't have Java installed, you can download it here: <u>https://www.java.com/es/download/win10.jsp</u>

# Set up keys

### If you already have the private and public keys

- 1) Open PGPTool
- 2) Click on Key ring
- 🙍 PGPTool

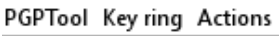

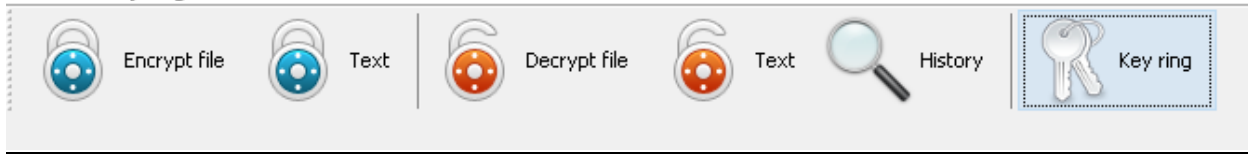

- 3) Click on Actions
- 4) Click on Import PGP key

| PGPTool                                                           |                           |   |
|-------------------------------------------------------------------|---------------------------|---|
| PGPTool Keyring Actions                                           |                           |   |
| Encrypt file 💿 Text Decrypt file                                  | Text 🔍 History 🦷 Key ring |   |
| Previously decrypted files (these files are still in un-encrypted | state on your disk):      |   |
|                                                                   | PGP keys list             | × |
|                                                                   | Actions                   |   |
|                                                                   | Import PGP Key            |   |
|                                                                   | Create PGP key 😼          |   |
|                                                                   | Export all public keys    |   |
|                                                                   | Close No data to display  |   |
|                                                                   |                           |   |
|                                                                   |                           |   |
|                                                                   |                           |   |
|                                                                   |                           |   |
|                                                                   |                           |   |

5) Select both the "public" and the "private" key you already have and import them

| PGPTool                                                                                           |                                                |                |                     |                                   | _                                         |              |
|---------------------------------------------------------------------------------------------------|------------------------------------------------|----------------|---------------------|-----------------------------------|-------------------------------------------|--------------|
| Encrypt file O Text Decrypt file                                                                  | o Text 🔍 History 🦷 Key ring                    |                |                     |                                   |                                           |              |
| Previously decrypted files (these files are still in un-encrypted st                              | tate on your disk):                            | lun est DCD    | V                   |                                   |                                           | ~            |
|                                                                                                   |                                                | import POP     | l a a a a a         |                                   |                                           | ^            |
|                                                                                                   | PGP keys list ×                                | Look in        | PGP Test            |                                   | Ø 🖻 🛄•                                    |              |
|                                                                                                   | Actions                                        | œ.             | TestKey - TestKey F | · private.asc<br>?ublic.asc       |                                           |              |
|                                                                                                   |                                                | Recent Items   | _                   |                                   |                                           |              |
|                                                                                                   |                                                |                |                     |                                   |                                           |              |
|                                                                                                   |                                                |                |                     |                                   |                                           |              |
|                                                                                                   | No data to display                             | Desktop        |                     |                                   |                                           |              |
|                                                                                                   |                                                |                |                     |                                   |                                           |              |
|                                                                                                   |                                                | Documents      |                     |                                   |                                           |              |
|                                                                                                   |                                                |                |                     |                                   |                                           |              |
|                                                                                                   |                                                |                |                     |                                   |                                           |              |
|                                                                                                   |                                                | This PC        |                     |                                   |                                           |              |
|                                                                                                   |                                                |                | Ele como            | Tasking asing and Tasking Bulling |                                           | Chance       |
|                                                                                                   |                                                | Network        | Files of type:      | Vey files ( are then)             | ж.                                        | Cancel       |
|                                                                                                   |                                                |                | ries or cype.       | key nies (.asc, .opg)             | ~                                         | Cancer       |
| PGPTool<br>PGPTool Keyring Actions<br>PGPTool Keyring Actions<br>Encrypt file Text Operapt file ( | 5 Text 🔍 History 🛛 🎇 Key ring                  |                |                     |                                   | -                                         |              |
| Previously decrypted files (these files are still in un-encrypted st                              | tate on your disk):                            | 🗵 Import PGP H | (ey                 |                                   |                                           | ×            |
| ······                                                                                            |                                                | Line           |                     | Vo. Vo. Vo. Alexakter             | Variabura Constantia                      | - Fusier at  |
|                                                                                                   | PGP keys list ×                                | TestKey -      |                     | A471B5BE4DFA339 SHA256withD       | Key type Created of<br>Key Pair 2018-09-1 | 3 Expires at |
|                                                                                                   | Actions                                        | TestKey        |                     | A471B5BE4DFA339 SHA256withD       | Public 2018-09-1                          | 3            |
|                                                                                                   | No data to display                             |                |                     |                                   |                                           |              |
|                                                                                                   | No decrypted hies are monitored at this moment | L              |                     |                                   |                                           |              |
|                                                                                                   |                                                |                |                     |                                   | Import                                    | Cancel       |

6) Click on **Key ring** again to find your imported keys

| iPTool Key ring       Cerrypt file       Cerrypt file |            |            |
|----------------------------------------------------------------------------------------------------|------------|------------|
| 💿 Encrypt file 💿 Text 😺 Decrypt file 💿 Text 🔍 History 🥅 Key ring                                                                                                    |            |            |
| viously decrypted files (these files are still in un-encrypted state on your disk):                                                                                                    |            |            |
|                                                                                                    |            |            |
| PGP keys list                                                                                                    |            | ×          |
| Actions                                                                                                    |            |            |
| User Key ID Key Algorithm Key type                                                                                                    | Created on | Expires at |
| Clara 9C6E070FD664F5DE 5HA256withDSA 2048bit Key Pair                                                                                                    | 2018-09-19 |            |

### If you want to create new private and public keys

- 1) Open PGPTool
- 2) Click on Key Ring
- 3) Click on **Actions**
- 4) Click on Create PGP Key

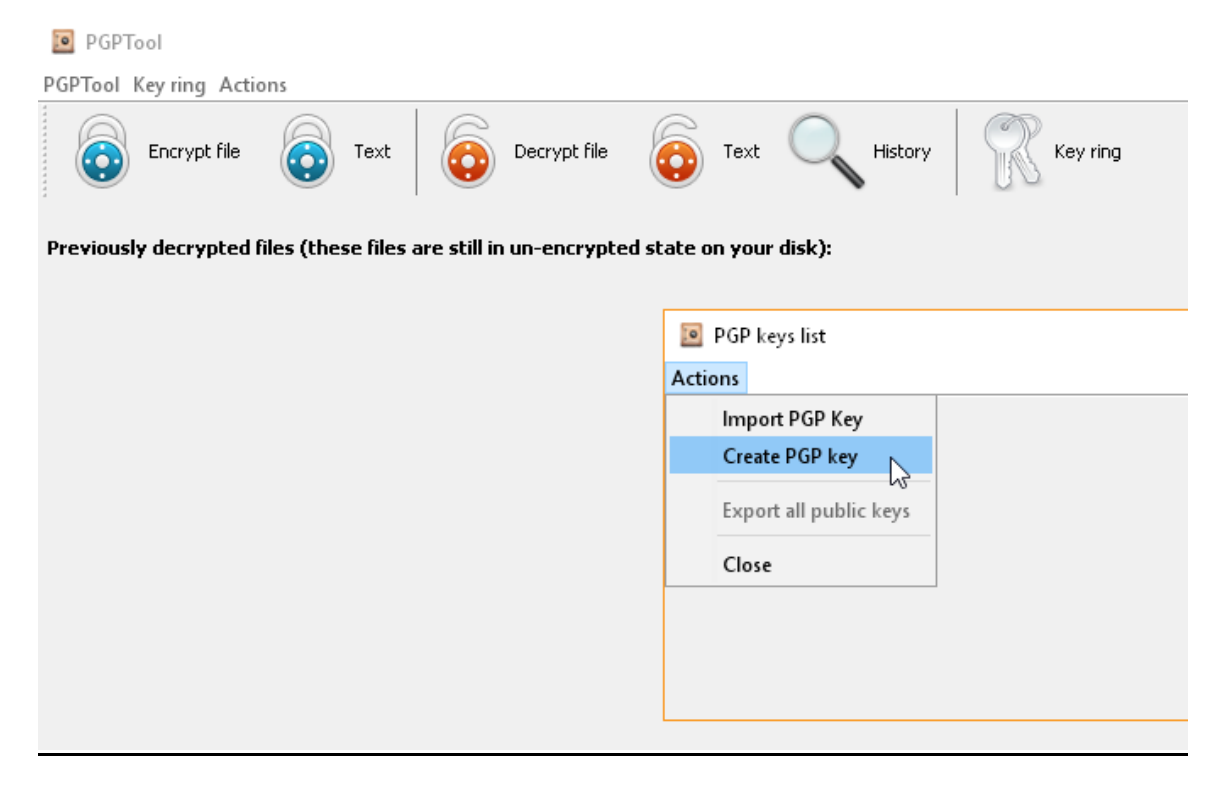

5) Fill in the details and click create

| PGPTool                                                              |                           |
|----------------------------------------------------------------------|---------------------------|
| PGPTool Keyring Actions                                              |                           |
| Encrypt file 💿 Text Decrypt file                                     | Text 🤍 History 🦷 Key ring |
| Previously decrypted files (these files are still in un-encrypted st | tate on your disk):       |
|                                                                      | Create PGP key X          |
|                                                                      | Full name Clara           |
|                                                                      | Email .                   |
|                                                                      | Passphrase •••••••••••    |
|                                                                      | Passphrase (again)        |
|                                                                      | Create Cancel             |

6) Click on **Key ring** to find the created keys

# Decrypt sensitive data report

1) Click on **Key ring** to check if you already have any keys. You should see something like this:

| PGPTool                                                              |                      |                  |                       |          |            |            |   |
|----------------------------------------------------------------------|----------------------|------------------|-----------------------|----------|------------|------------|---|
| PGPTool Keyring Actions                                              |                      |                  |                       |          |            |            |   |
| Encrypt file Text Decrypt file                                       | 🗿 Text 🔍 History 🛛 🎇 | Key ring         |                       |          |            |            |   |
| Previously decrypted files (these files are still in un-encrypted si | ate on your disk):   |                  |                       |          |            |            |   |
|                                                                      | 🔟 PGP keys list      |                  |                       |          |            | ×          | 1 |
|                                                                      | Actions              |                  |                       |          |            |            |   |
|                                                                      | User                 | Key ID           | Key Algorithm         | Key type | Created on | Expires at |   |
|                                                                      | Clara                | 9C8E070FD664F5DE | SHA256withD5A 2048bit | Key Pair | 2018-09-19 |            |   |
|                                                                      |                      |                  |                       |          |            |            |   |
|                                                                      |                      |                  |                       |          |            |            |   |
|                                                                      |                      |                  |                       |          |            |            |   |
|                                                                      |                      |                  |                       |          |            |            |   |
|                                                                      |                      |                  |                       |          |            |            |   |
|                                                                      |                      |                  |                       |          |            |            | 1 |

2) Click on Decrypt file

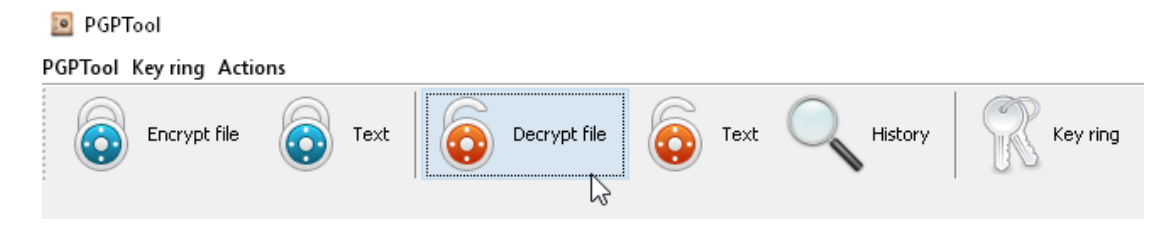

- 3) Select the encrypted member report in .pgp format
- 4) Introduce the password you added when creating the keys

| PGPTool                                                |                                                                    |
|--------------------------------------------------------|--------------------------------------------------------------------|
| PGPTool Key ring Actions                               |                                                                    |
| Encrypt file 💿 Text 🔯 🕻                                | Decrypt file 💿 Text 🤍 History 🕅 🥂 Key ring                         |
| Previously decrypted files (these files are still in u | un-encrypted state on your disk):                                  |
|                                                        | 🗵 Decrypt 🛛 🗙                                                      |
|                                                        | Key is needed to decrypt a file Analytics.txt.pgp<br>Key TestKey < |
|                                                        |                                                                    |

## 5) Click on **decrypt**

| PGPTool                                                 |                  |                                |                   |        |
|---------------------------------------------------------|------------------|--------------------------------|-------------------|--------|
| PGPTool Key ring Actions                                |                  |                                |                   |        |
| Encrypt file 💿 Text 😡 D                                 | ecrypt file      | Text Kistory                   | Key ring          |        |
| Previously decrypted files (these files are still in ur | n-encrypted stat | e on your disk):               |                   |        |
|                                                         | 🙍 Decrypt        |                                |                   | ×      |
|                                                         | Source file      | D:\Users                       | pgp               | Browse |
|                                                         | Target file      | ◯ Save to the temporary folder | ◯ Use same folder | e      |
|                                                         |                  | D:\User                        |                   | Browse |
|                                                         | After completion | Delete source file             |                   |        |
|                                                         |                  | 🗹 Open target folder           |                   |        |
|                                                         |                  | Open associated application    |                   |        |
|                                                         |                  |                                | Decrypt           | Cancel |
|                                                         |                  |                                |                   |        |

6) The decrypted file is shown

#### 횓 PGPTool

| —                                                                                      |                                                                                                 |
|----------------------------------------------------------------------------------------|-------------------------------------------------------------------------------------------------|
| PGPTool Keyring Actions                                                                |                                                                                                 |
| Encrypt file 💿 Text 💿 Decrypt file 💿 Text 🤍 History 🎇 Key ring                         |                                                                                                 |
| Previously decrypted files (these files are still in un-encrypted state on your disk): |                                                                                                 |
| Encrypted file                                                                         | Decrypted file                                                                                  |
| D:\User                                                                                | bxt Open file Open source folder Open target folder Encrypt back Forget Delete unencrypted file |